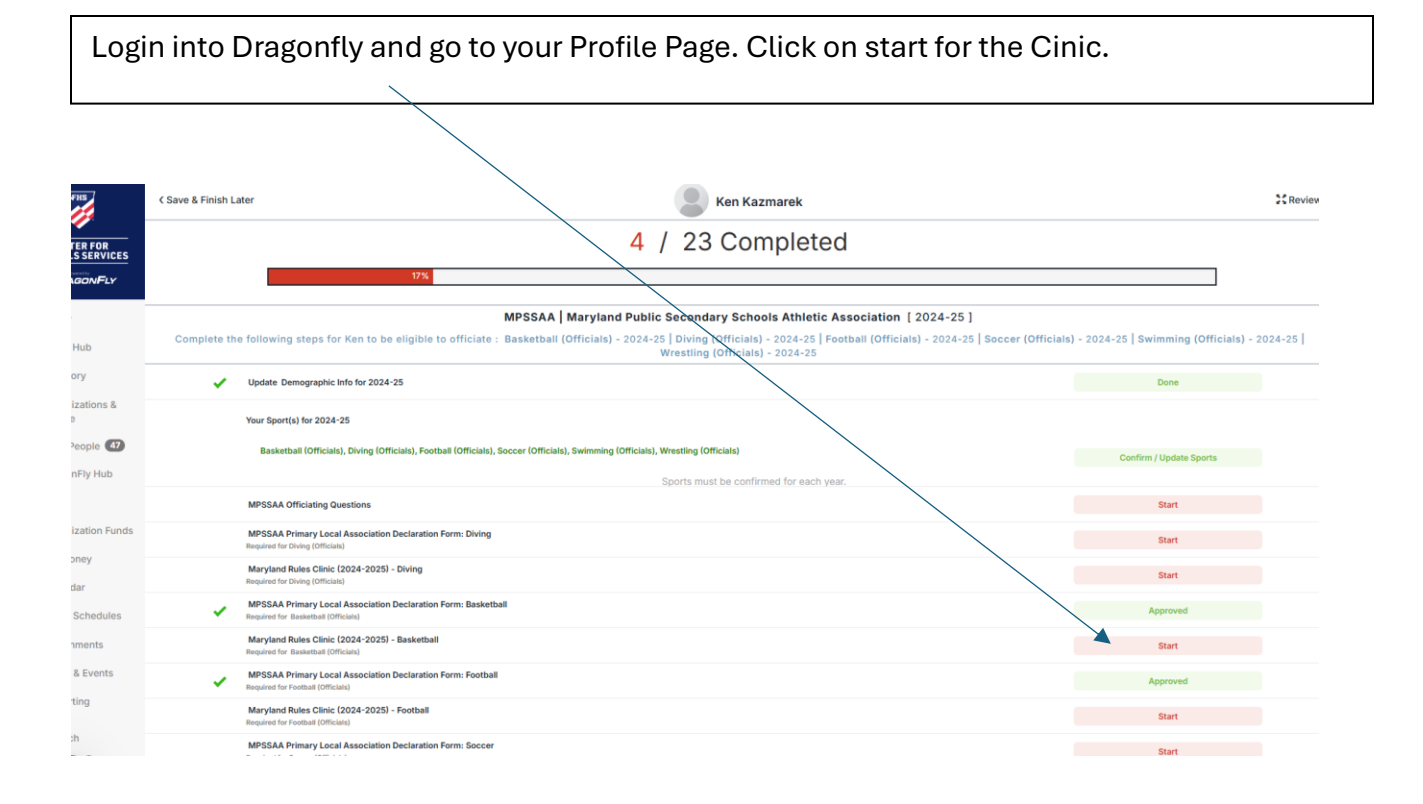

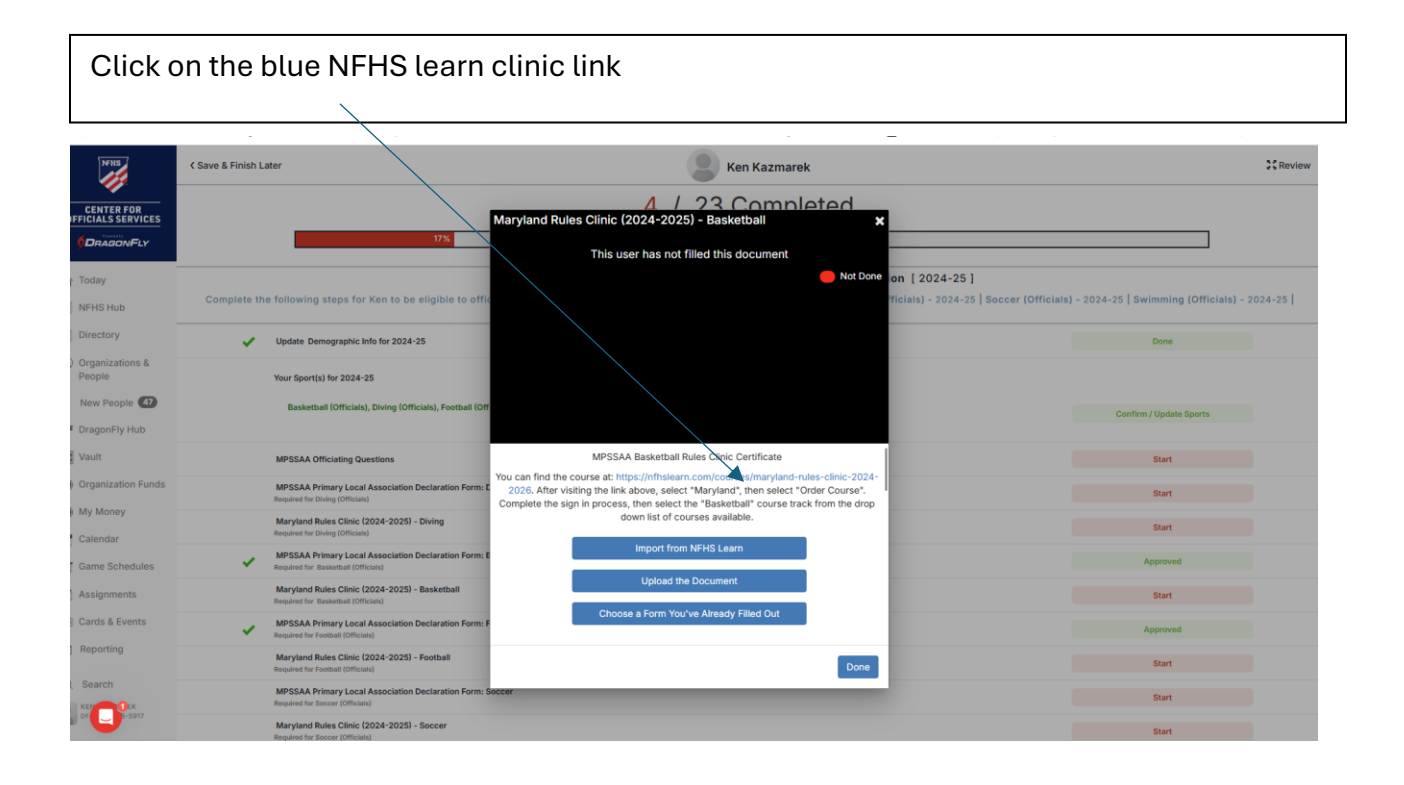

Make sure state shows Maryland and click on Start Learning

| O S ntnsteam.com/courses/marysand                                                                                                    | nules-clinic-2024-2026                                                                   | s@mp & Amazon.com:Fvtz 🔗 🖉 | Live Stream MPSSA di State Tourname | nt F                                                                                                    | ت ک<br>TagoonFly MAX 🖉 NFHS - AllAccess | > C All Bookma |
|----------------------------------------------------------------------------------------------------|------------------------------------------------------------------------------------------|----------------------------|-------------------------------------|----------------------------------------------------------------------------------------------------|-----------------------------------------|----------------|
| COURSES FOR                                                                                                    | PE org NFHSLeem.com<br>EARNING<br>ENTER Q. Search our Product<br>Coaches Students Parent | s Administrators Officials | Performing Arts Feature             | NFHSLEARN FOR YOU ~                                                                                                    | Sign In Register                        |                |
| <ul> <li>Back to Cour</li> <li>Back to Cour</li> <li>Back to Cour</li> <li>Back to Cour</li> <li>Back to Cour</li> <li>Maryol</li> <li>Rules Clinic Co</li> <li>Recommended</li> <li>Recommended</li> <li>Share on Faceboor</li> </ul> | and Rules Clinic<br>urse<br>for: Coach, Administrator, and Official                      | (2024-2025)                |                                     | Cet Course(s) Myself  Sincet State Marytand  Approved for 1 Clock Hour  Cetrificate of Completion  Additional Resources  Even Maret a account Cetrificate a  account with a completed course. | For<br>Distribution                     |                |

| nfhslearn.com/dashboard#my_courses                 |                                      |                                                                          | Ŕ                                                   | D   🖲 Finish update         |
|----------------------------------------------------|--------------------------------------|--------------------------------------------------------------------------|-----------------------------------------------------|-----------------------------|
| 👽 eshipping: Shipping 🔮 Maryland Public Sec 👼 NFH: | 15 9 DragonFly 🔛 (13) - athletics@n. | pp Strazon.com Fytz 🚱 🕸 Live Stream MPSSA 🥡 State Tournament F 📮 GoFan - | The Jargest 🌱 Gofan HQ 🧳 DragonFly MAX 👼 NFHS - All | Access >>   🗀 All Bookmarks |
| COURSES FOR Coaches                                | s students Parents                   | Auministrators omicials Performing Arts Featured                         |                                                     |                             |
|                                                    |                                      |                                                                          |                                                     |                             |
|                                                    | Cor                                  | gratulations Ken! Maryland Rules Clinic (2024-2025) is ready to begin!   |                                                     |                             |
|                                                    | Mu Course                            | ~                                                                        |                                                     |                             |
| B Dashboard                                        | iviy cours                           | 23                                                                       |                                                     |                             |
| My Courses                                         |                                      | Maryland Rules Clinic (2024-2025)                                        |                                                     |                             |
| Self Courses                                       | → <b>E</b>                           | Rules Clinic Courses                                                     | Begranuse                                           |                             |
| Distribution Courses                               |                                      | uni Lompleted Active until: 04                                           | 142/2023                                            |                             |
| e en sean                                          |                                      | Maryland Rules Clinic (2023-2024)                                        |                                                     |                             |
| My Certificates                                    |                                      | Rules Clinic Courses                                                     | Order Course                                        |                             |
| B My Credentials                                   |                                      | 0% Completed                                                             | Inactive                                            |                             |
| (?) Tutorial                                       |                                      | Memberd Bules Clinic (2022-2024)                                         |                                                     |                             |
|                                                    | ( <b>\$</b> )                        | Rules Clinic Courses                                                     | Order Course                                        |                             |
|                                                    |                                      | 100% Completed                                                           | Inactive                                            |                             |
|                                                    |                                      |                                                                          |                                                     |                             |
|                                                    | (ES)                                 | Maryland Rules Clinic (2023-2024)                                        |                                                     |                             |

Click your desired course then click save

| E Choose your sport. × | All Bookmarks |
|------------------------|---------------|
| Choose your sport.     |               |
| Choose your sport.     |               |
|                        |               |
| Content                |               |
| Field Hockey           |               |
| O Foktball             |               |
| Nordal Soccer          |               |
| S volieyoan            |               |
| ○ Diving               |               |
| ⊖ Swimming             |               |
| ○ Wrestling            |               |
| Cancel Save            |               |
|                        |               |
|                        |               |

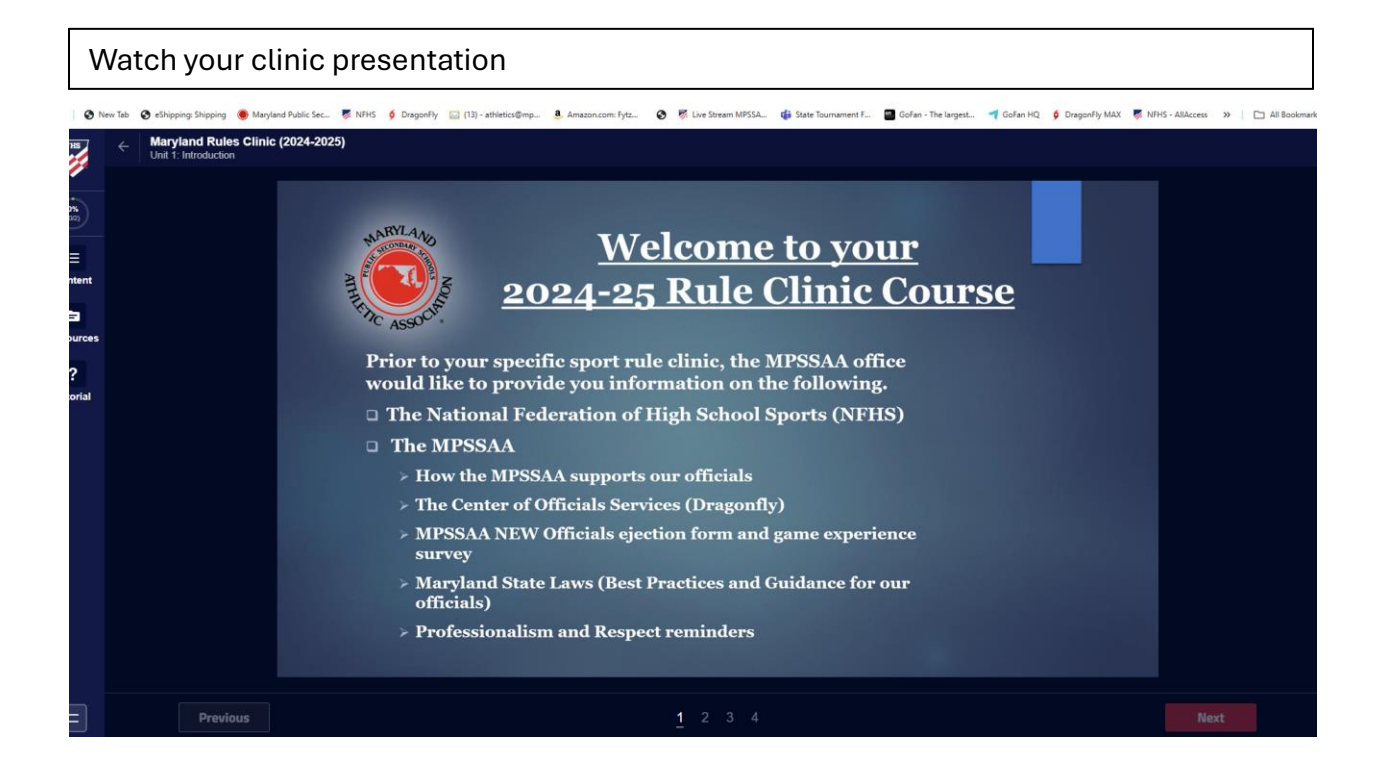

| At end of Clinic click on show certification               |
|------------------------------------------------------------|
|                                                            |
|                                                            |
| Maryland Rules Clinic (2024-2025)                          |
| nt                                                         |
| ces<br>CONGRATULATIONS<br>on completing this course!<br>at |
| Share your accomplishment on                               |
| Show Certificate                                           |
|                                                            |
|                                                            |

Save this certification to your desktop

| 73c28212-3902-4fd7-8180-cc33cc8be79d | 1 / 1   - 100% +   E Ø                                                                                                    | 4 <b>0</b> : |
|--------------------------------------|----------------------------------------------------------------------------------------------------|--------------|
|                                      | LEARNING<br>CENTER<br>INHISTORICON                                                                                                   |              |
|                                      | CERTIFICATE OF COMPLETION<br>Maryland Rules Clinic (2024-2025)<br>Sport: Basketball                                                  |              |
|                                      | KEN KAZMAREK                                                                                                    |              |
|                                      | 01/02/2025 Maryland<br>Date Issued State of Completion                                                                               |              |
|                                      | E343A631AF69 Dr. Karien Z. Michardy<br>Completion Code NFHS Chief Executive Officer                                                  |              |
|                                      | This certificate documents course completion, not mattery of content. This course is approved for 1 (one) Clock Hour(s) by the NPHS. |              |

Go back to your Dragonfly profile click on clinic start then click on IMPORT to NFHS LEARN. You clinic document will now show completed

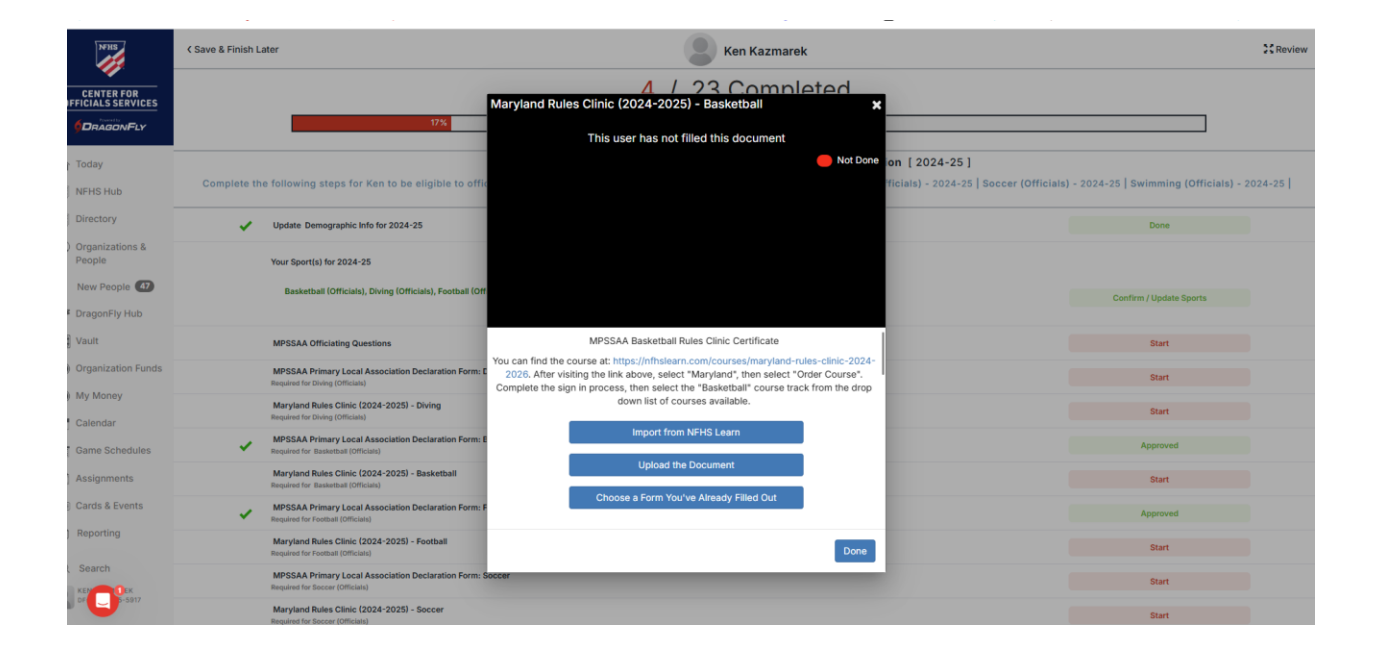